### 帳號設定流程

- 一、註册原創貼圖個人頁面帳號
- 二、申請PayPal帳號
- 三、認證PayPal帳號
- 四、提領收益之玉山全球通開戶申請

# 註册個人頁面

首先到 LINE CREATORS MARKET https://creator.line.me/zh-hant/ ,點選右下方「註册請點此」按鈕

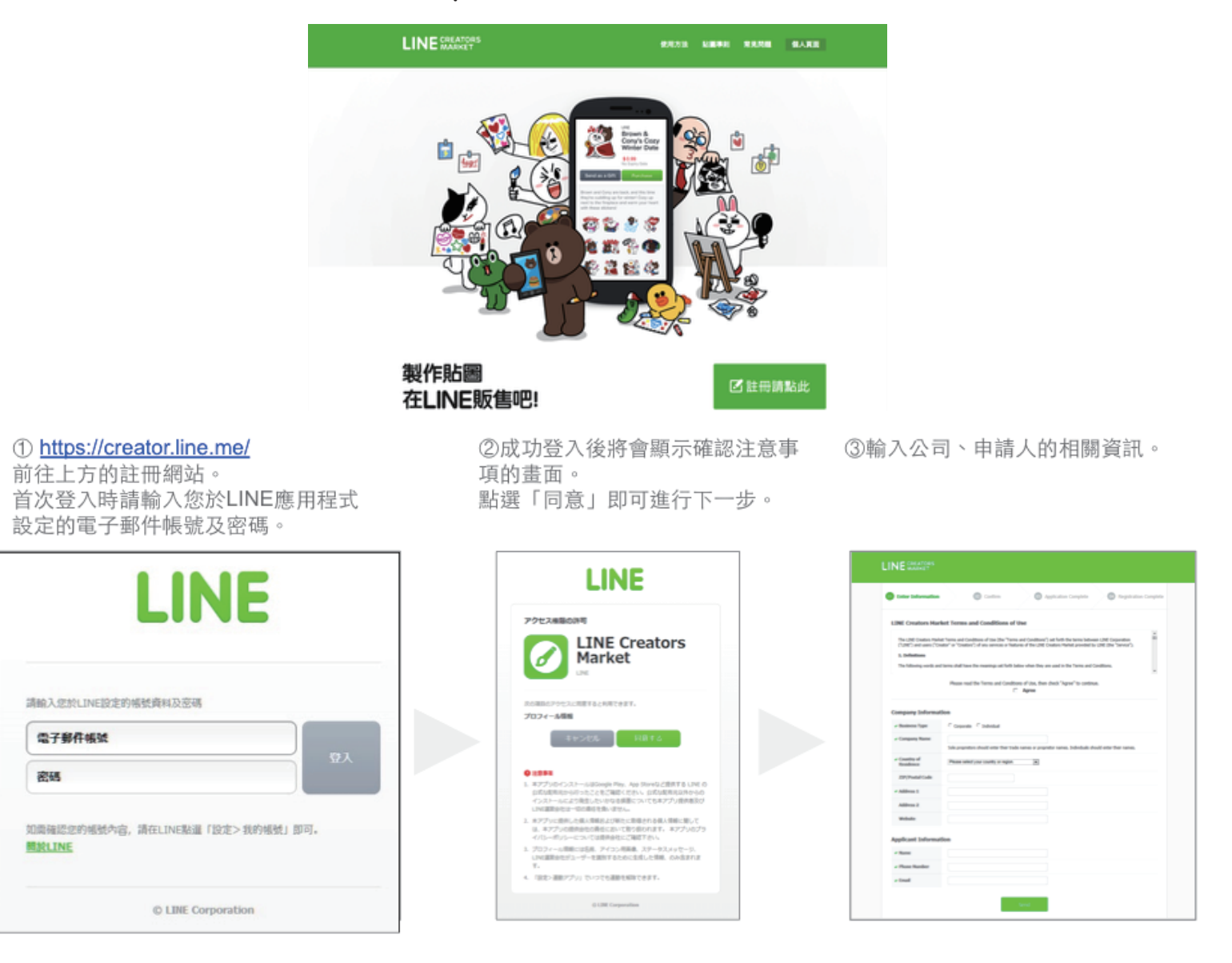

# 登錄成功以後記得回到你填寫的電子郵件確認註册信並點擊信中帳號確認連結。 看到以下畫面,表示你已成功進入個人頁面囉

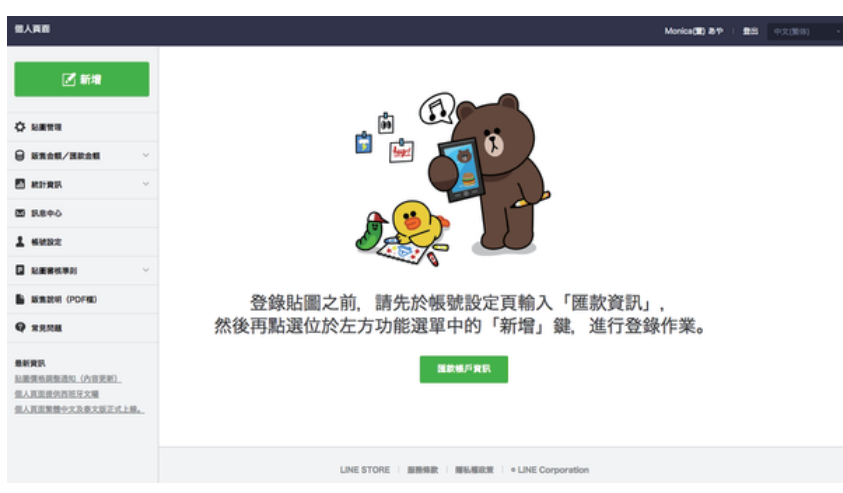

申請PayPal帳號 在填寫個人頁面的帳戶資訊前,請先確認您是否已擁有PayPal帳號 進入PayPal申請頁面 https://www.paypal.com/tw/webapps/mpp/get-started 點選右邊「商業用途」開始進行註册

| PayPal |                                            | 登入 註冊                                         |
|--------|--------------------------------------------|-----------------------------------------------|
|        | 免費註冊 P                                     | ayPal 帳戶                                      |
|        | 個人用途<br>可用於購物與跨國付款<br>上網購遍全球數百萬名賣家,同時輕鬆付款。 | 府業用途<br>收取跨國購物款項<br>專為企業與賣家而設・用於收取跨國購物款<br>項。 |
|        | 立即開始                                       |                                               |
|        | <u>À</u>                                   | PayPal 提供你全方位且更安全的線上支付服務                      |

按照申請表內容註册完成後,您的PayPal帳戶資料將如下圖, 並且顯示爲「未認證」狀態,下一步我們要來進行第三步驟:認證PayPal帳號

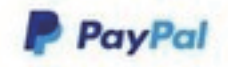

|        |                                      |                                                                       |                                                                                                    |                                                                                                    |                                                                                                    | 管理資幣                                                                                                    |
|--------|--------------------------------------|-----------------------------------------------------------------------|----------------------------------------------------------------------------------------------------|----------------------------------------------------------------------------------------------------|----------------------------------------------------------------------------------------------------|----------------------------------------------------------------------------------------------------|
| WD (主要 | E) : NT                              | SO TWD                                                                |                                                                                                    |                                                                                                    |                                                                                                    |                                                                                                    |
| 貨幣、可加  | 用及待處用                                | () 時換為 TWD: NT\$0                                                     | TWD 回题就                                                                                                    |                                                                                                    |                                                                                                    |                                                                                                    |
|        |                                      | 1817                                                                  |                                                                                                    |                                                                                                    |                                                                                                    |                                                                                                    |
| Ð      |                                      | NTS0 TWD                                                              |                                                                                                    |                                                                                                    |                                                                                                    |                                                                                                    |
|        |                                      | \$0.00 USD                                                            |                                                                                                    |                                                                                                    |                                                                                                    |                                                                                                    |
| 已改到的   | <u>款項</u>  己                         | 登出的款項                                                                 |                                                                                                    |                                                                                                    | MALE                                                                                                    | 的所有文                                                                                                    |
| - 最近7  | 天 (2015                              | 5年04月13日至 2015年04                                                     | 月20日)                                                                                                    |                                                                                                    |                                                                                                    |                                                                                                    |
| 日慶     |                                      |                                                                       |                                                                                                    |                                                                                                    | 11                                                                                                    | <b>以秋秋月</b> 時                                                                                                    |
| 198.4  | 10.01                                | 姓名/電子邮件                                                               | 代款状態                                                                                                    | 詳細資料                                                                                                    | 訂購欣想/操作                                                                                                    | 18.82                                                                                                    |
|        | WD (主3<br>貨幣、可)<br>E)<br>- 最近7<br>行意 | WD (主要): NT:<br>貨幣、可用及待處用<br>E)<br>已放到的款項   已<br>一 最近 7 天 (2015<br>行意 | WD (主要): NTS0 TWD<br>貨幣、可用及待處理) 將換為 TWD: NTS0<br>應計<br>E) NTS0 TWD<br>S0.00 USD<br>已放置的款項   已發出的款項<br>- 最近 7 天 (2015年04月13日至 2015年04<br>計業<br>第二 類型 約名/第子部件 | WD (主要): NTS0 TWD<br>貨幣、可用及待處理) 將換為 TWD: NTS0 TWD 回 酬慮<br>(施計<br>E) NTS0 TWD<br>S0.00 USD<br>已改更的款項   已發出的款項<br>- 最近 7 天 (2015年04月13日至 2015年04月20日)<br>計楽<br>(11) 第5 (2015年04月13日至 2015年04月20日) | WD (主要): NT\$0 TWD<br>資幣、可用及除處理) 精換為 TWD: NT\$0 TWD ② 腫症<br>(施計<br>E) NT\$0 TWD<br>\$0.00 USD<br>已改到的款項   已發出的款項<br>- 最近 7 天 (2015年04月13日至 2015年04月20日)<br>分素 | WD (主要): NTS0 TWD<br>資幣、可用及除處理) 精換為 TWD: NTS0 TWD ② 運産<br>(施計<br>E) NTS0 TWD<br>S0.00 USD<br>已改到的款項   已發出的款項<br>- 最近 7 天 (2015年04月13日至 2015年04月20日)<br>竹東 位1<br>(110-1110-1110-1110-1110-1110-1110-111 |

認證PayPal帳號 此時請點選「獲得認證」進入下方頁面,這是PayPal的信用卡安全認證程序, 在這步驟PayPal有特別提醒:為了查證信用卡為本人所使用, 會先收一筆小額費用:NT\$70,而產生4位數代碼,並使用代碼完成認證程序, 此金額會在完成認證後24小時內退還至您的Paypal帳戶中。

| 編集 新福 松陽 純新中心 信人信用<br>講師信用 未以優得認證<br>編加信用 未以優得認證<br>編加信用 一下「編輯」即可素取一相解符的 # 位影代稿、当使用代稿完成正程序。<br>然同一 「編輯」即可素取一相解符的 # 位影代稿、当使用代稿完成正程序。<br>就用 一下「編輯」即可素取一相解符的 # 位影代稿、当使用代稿完成正程序。<br>新聞 「 」 」 「 」 「 」 「 」 「 」 」 」 」 」 」 」 」 」 | RIDH/*         | 文行講員記述 要求文行講員記述 新学之政印度                             |
|----------------------------------------------------------------------------------------------------|----------------|----------------------------------------------------|
| # 2 2 2 2 2 2 2 2 2 2 2 2 2 2 2 2 2 2 2                                                                                                    | N.N. 1010      | 12日 説知中心 個人程度                                      |
| #25日川 + 県 PayPa 約一次 7 単単」 即可素取一般期待約 4 位数代%、当使用代%交流此程序。<br>25月 + 新列<br>27                                                                                                    | 確認信用卡に         | (操傳編證                                              |
| 和 期 時間 前面 一 下 「 編 編」 都 可 素 取 一 新期 時的 4 位 数 代 幅、 然 使用 代 幅 克 成 成 成 成 和 作 。                                                                                                    | REAL PROPERTY  | yPw 的一课安全被查照路。就赚取到查提此现用卡是否走你本人使用。这就是 PayPai 的回波松序。 |
| 株式<br>(中)<br>名字<br>(本)<br>(本)<br>(本)<br>(本)<br>(本)<br>(本)<br>(本)<br>(本)                                                                                                    | REMARK.        | A接一下「 <b>藥種」</b> 即可當眾一個獨特的 4 位胜代嘴,但使用代嘴克说此程序。      |
| 高学<br>高学<br>新聞                                                                                                    | 11.15          |                                                    |
| 在<br>中<br>新<br>新<br>中<br>前<br>前<br>一<br>一<br>一<br>一<br>一<br>一<br>一<br>一<br>一<br>一<br>一<br>一<br>一                                                                                                    | 181            |                                                    |
| 広川寺新町<br>産岸住用寺 :                                                                                                    | 8.9            |                                                    |
|                                                                                                    |                |                                                    |
|                                                                                                    | 0.01+M.5       |                                                    |
|                                                                                                    | -              |                                                    |
|                                                                                                    |                |                                                    |
|                                                                                                    | 1000           |                                                    |
| A (1) (1) (1) (1) (1) (1) (1) (1) (1) (1)                                                                                                    | (F. 1) (H      | H 4                                                |
| E M MANA                                                                                                    | 安全城 温泉行業       | <u> </u>                                           |
| R M HA                                                                                                    |                |                                                    |
| R.Z.                                                                                                    | 86.W/10.12     |                                                    |
| R.Z.                                                                                                    | 10. C          |                                                    |
| R.Z.                                                                                                    |                |                                                    |
|                                                                                                    |                |                                                    |
| and I have a                                                                                                    | and the second |                                                    |

#### 那要如何收取認證碼?

4位數代碼其實就在您的信用卡月結單上的商品名稱(例:PP\*XXXXCODE)。 收到認證碼後,請至您的PayPal帳戶內完成認證。 或是直接打給信用卡客服,詢問這筆商品名稱,因為4位數密碼就在商品名稱喔(如上述)

| 請輸入 4 位數代碼,確認信用卡並完成認證                                                                                      |
|----------------------------------------------------------------------------------------------------|
| 請遵照下列步驟完成財務詳細資料的認證:                                                                                        |
| <ol> <li>查看你的線上信用卡月結單或扣帳卡的銀行月結單,特定4位數代碼<br/>將會以下列方式顯示:PP*XXXXCODE。</li> </ol>                              |
| 請注意:為了產生代碼,我們在 2015年04月20日向你的 Visa x-1131<br>收取 NT\$70 TWD 的費用。成功認證信用卡後,這筆小額款項會在<br>24 小時內退還至你的 PayPal 帳戶。 |
| 2. 在下面輸入 4 位數代碼, 然後按一下「確認信用卡」。                                                                             |
| 重要事項:                                                                                                    |
| <ul> <li>輸入三次代碼錯誤後,認證便會失敗。在這種情形下,你需要<u>聯絡我們</u><br/>才能完成本程序。</li> </ul>                                    |
| 待確認的信用卡<br>Visa x-1131                                                                                     |
| 輸入 PayPal 代碼(4 個數字)                                                                                        |
| 找不到我們在 2015年04月20日發送的代碼?                                                                                   |
| 確認信用卡取消                                                                                                    |
|                                                                                                    |

玉山全球通 當您想匯出PayPal帳戶的收益時,您必須透過PayPal在台的指定合作銀行-玉山銀行進行提領。 玉山全球通網頁:http://www.esunbank.com.tw/event/paypal/qa.html

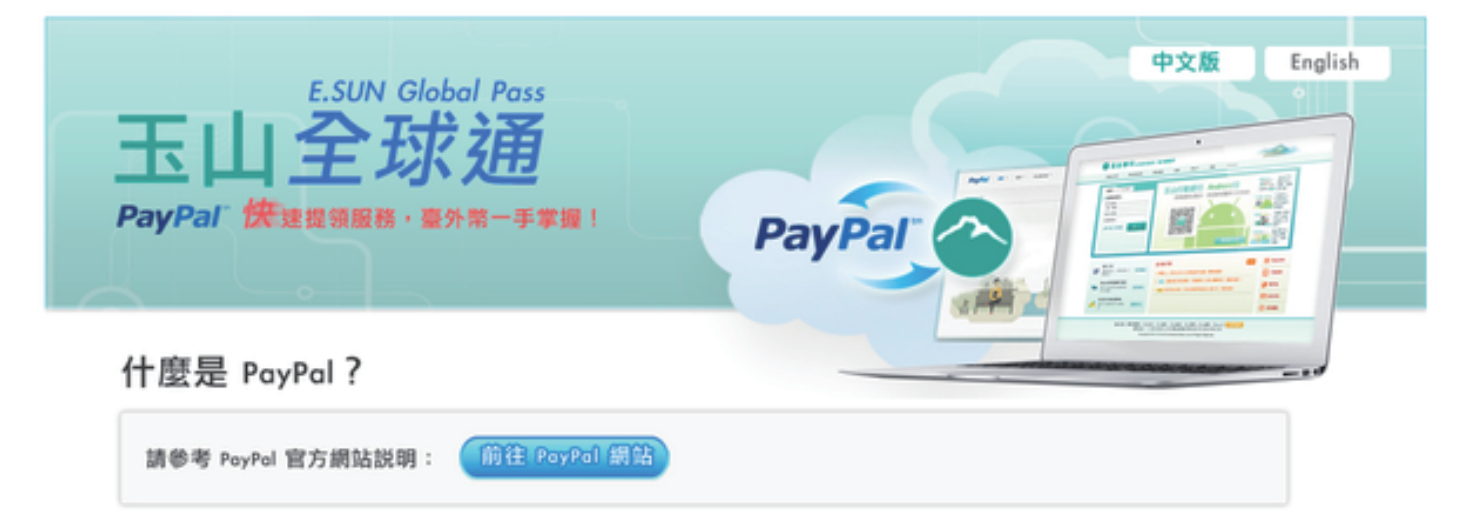

依網頁說明主要有三大注意事項:

1. 您必須先擁有玉山銀行戶頭

(可於線上先行申請開戶預約 https://www.esunbank.com.tw/CreateAccount/ ) 開戶當天攜帶備妥開戶所需資料,至鄰近玉山分行辦理,申請時說明要辦理的是玉山全球通, 銀行人員就會協助開通台幣和外幣帳戶以及網路銀行 )

2. 開通玉山銀行網路服務

3.確認玉山銀行網路帳戶已連結Paypal 完成開戶動作後,按玉山銀行指示,登入玉山銀行網銀內的全球通櫃台,在此登入 PayPal帳號密碼, 就完成了PayPal和玉山銀行的連結

4. 未來要從 PayPal 提領原創貼圖市集收入,登入玉山網銀,並選擇提領幣別、金額、 帳戶等資訊即可提領

\*若您需要玉山銀行客服協助:客服專線 0800-30-1313,手機請撥(02)2182-1313, 輸入7轉接玉山e客服

以上都確認準備好了,就可以開始把將您的作品上傳至原創貼圖後台躍!

貼圖上傳流程

- 一、填寫原創貼圖名稱與敍述
- 二、設定語言與販售地區
- 三、上傳貼圖圖檔
- 四、提出審核申請

### 塡寫貼圖資訊

點選『新增』即可正式進入貼圖申請流程囉!!

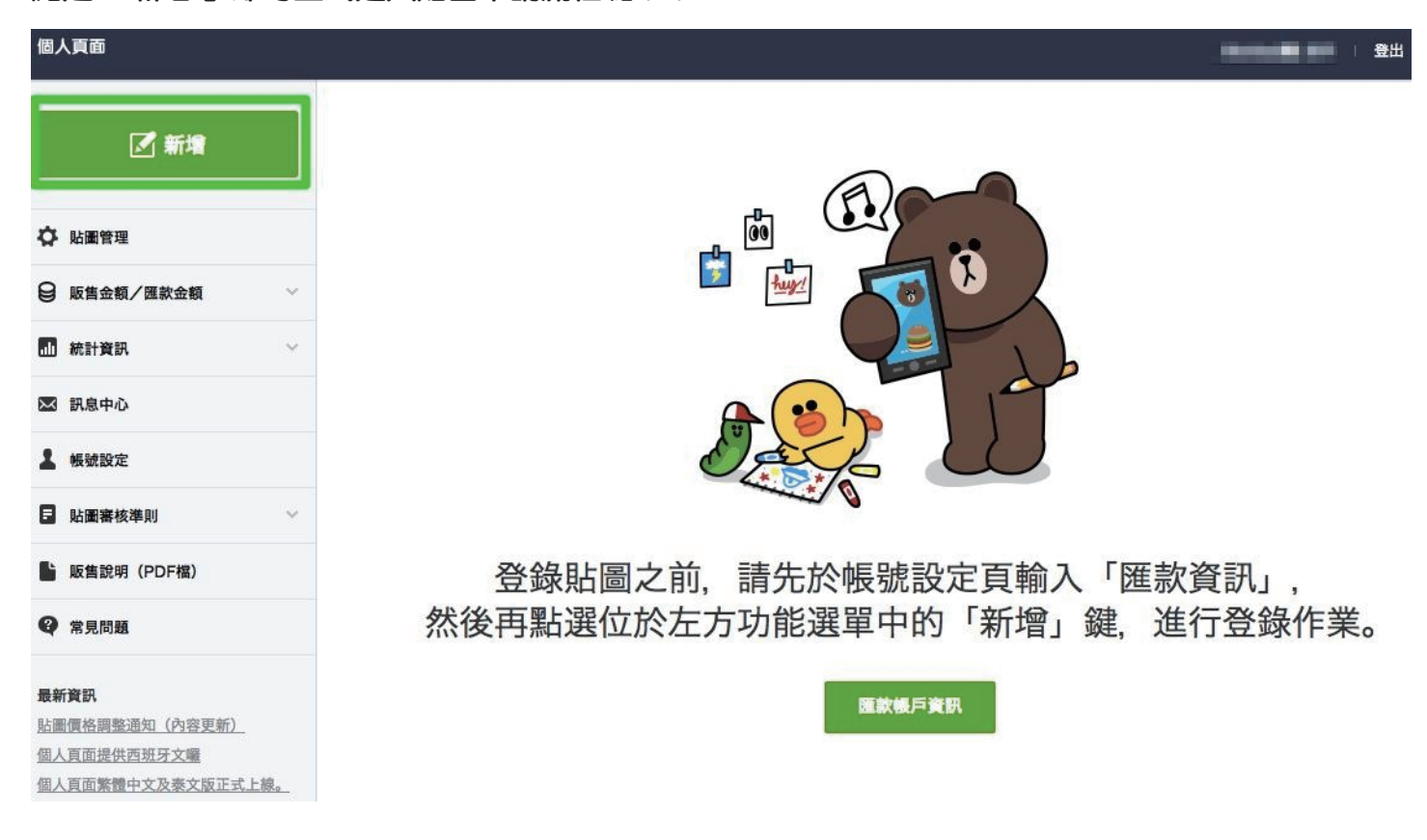

# 從編輯貼圖詳細內容開始吧! 輸入你的貼圖標題與貼圖說明

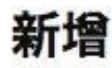

您可登錄刊載於LINE STORE中的資訊

# 貼圖詳細內容

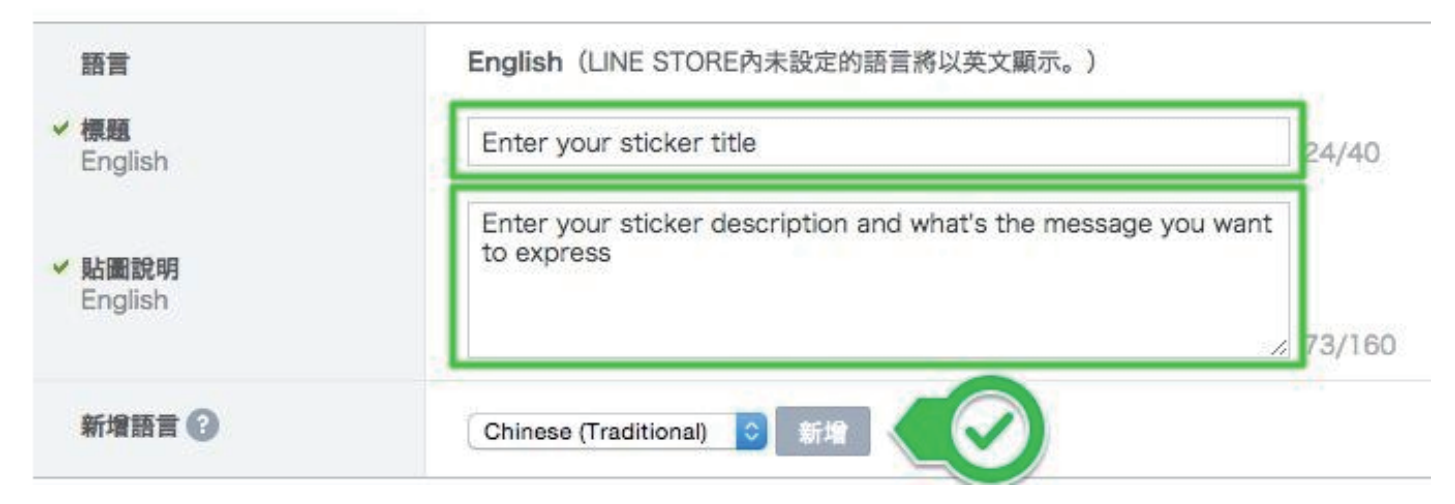

### 系統一開始敍述都要求輸入英文 若你要增加其他語言,只要按下方新增語言並選擇「Chienese (Tradtional)」 即可再輸入中文標題與敍述。有心要增加日文或其他語言說明當然也是可以的!

#### 貼圖詳細內容

| - 贴圖說明<br>English                                        | Enter your sticker description and what's the message you want to express |        |
|----------------------------------------------------------|---------------------------------------------------------------------------|--------|
|                                                          | Chinese (Traditional)                                                     | 73/160 |
| 構成<br>(構成<br>(Delegate (Traditional)                     | Chinese (Traditional)                                                     | 0/40   |
| Crimese (Traditional)                                    |                                                                           |        |
| <ul> <li>粘重説明</li> <li>Chinese (Transitioned)</li> </ul> |                                                                           |        |

#### 再來是輸入創作者資訊、版權及販售地區

系統可以輸入各語言的翻譯內容,若沒有設定的語言將會以英文顯示。 在貼圖尙未通過審核或是未上架之前,創意人的名稱還有修改機會。

#### 販售資訊及販售地區

| ✓ 創意人名稱 ② |                          | 161-18            |        |
|-----------|--------------------------|-------------------|--------|
| ✓ 版相 ②    |                          |                   | 0/50   |
| - 版集地区(   | English                  | Aya artwork       | 11/50  |
| 由選擇(資源    | Chinese<br>(Traditional) |                   | 0/50 × |
| 可確認作品     |                          | - <b>5</b>        |        |
| 權利證明書     |                          | 10.11 <b>2.16</b> |        |

# 輸入販售地區,若需要全上架只要勾選「所有可販售的地區」 但倘若您的圖像版權有區域之分(比方說您的企業僅代表台灣地區圖像授權), 這樣您就要特別勾選地區。

#### 販售資訊及販售地區

| ✓ 創意人名稱 🚱 | 新增                                                                                                    |
|-----------|----------------------------------------------------------------------------------------------------|
| ✓版權 🕑     | •Aya artwork 12/50                                                                                                    |
| ✓ 販售地區    | <ul> <li>所有可販售的地區</li> <li>④ 僅限選取的地區</li> </ul>                                                                                                    |
|           | <ul> <li>✓ Australia </li> <li>✓ Brazil </li> <li>✓ Canada </li> <li>✓ France </li> <li>✓ Germany </li> <li>✓ Indonesia </li> <li>✓ Italy </li> <li>✓ South Korea </li> <li>✓ 日本 (Japan)</li> <li>✓ Spain </li> <li>✓ Taiwan </li> <li>✓ Thailand </li> <li>✓ United Kingdom </li> <li>✓ United States</li> </ul> |